## ingenico

Shaping the new world of payments together

# MAYBANK APOS TERMINAL USER GUIDE

Version 1.00

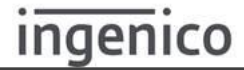

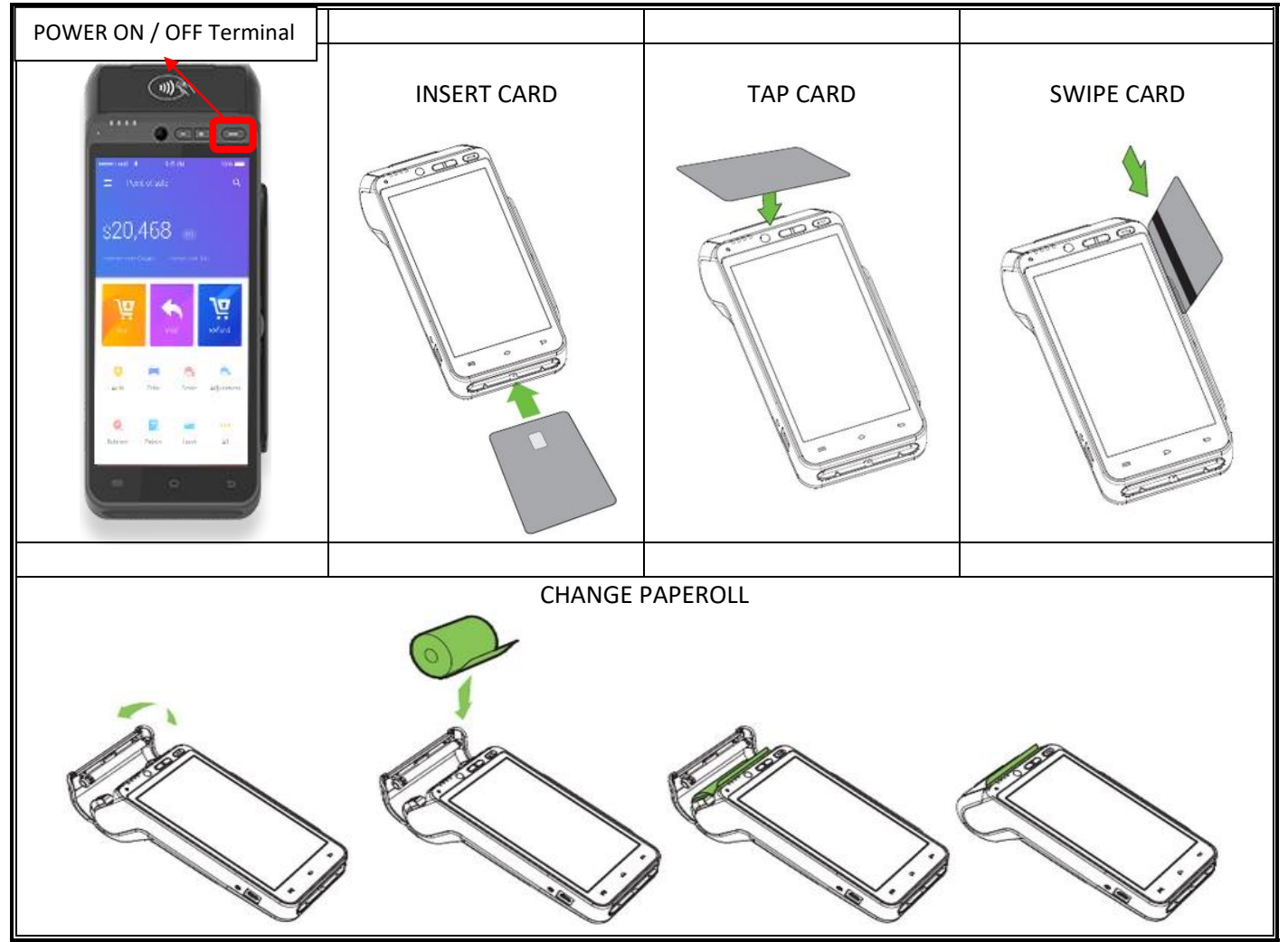

#### **BASIC KEY**

#### Important contact information

| Ingenico Technical Support  | 6380 0200 |
|-----------------------------|-----------|
| 24 HR MayBank Authorisation | 6483 0400 |
|                             |           |

For Technical Support, please provide your terminal ID ready before calling the helpdesk

The terminal ID can be found at the back if the terminal. Please refer to illustration on the right.

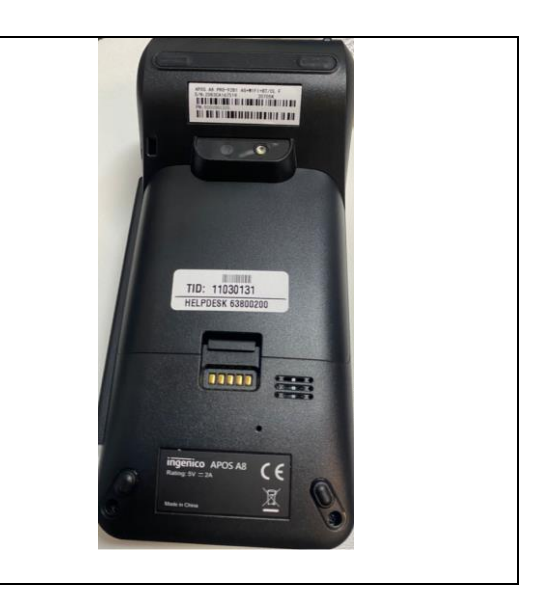

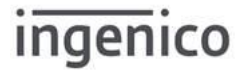

#### **User Action Screen Display** Step **User Action Screen Display** Step €.il 🖬 11:43 T.II 8 11:38 1 Press <SALE> 2 Key-in <AMOUNT>, Maybank SALE 14 Press <OK> to ENTER AMOUNT: confirm SGD 1,234.56 1 2 3 Main transactions 4 5 6 EZP SALE 7 8 9 ETTLEMENT REPRINT REPORT CLEAR 0 More > MBBSG01.06 SETTINGS OK , 1 ■ 11:38 \* 🖘 📶 🔳 10:32 3 Key-in <PIN Key-in 4 SALE ← INPUT OFFLINE PIN (15 times) <AMOUNT>, NUMBER>, Press <OK> to Press <ENTER> to PLEASE COVER YOUR PIN confirm confirm SGD 1,234.56 SGD1,234.56 PRESENT CARD 5 3 h ))) \*\*\*\* 2 3 5 6 VISA 4 Prestary. -7 8 9 032 () MyDebit 0 7.1 🖬 11:38 5 Press SALE Ō 18 <CUSTOMER COPY> to ~ TRANSACTION APPROVED print Customer 24/07/22 11:38:28 Copy 000001 123321 SALE SGD 1,234.56 VISA 450667\*\*\* CHIP ENTRY VISA CUSTOMER COPY

#### SALE

#### VOID

| Step | User Action                                                                                     | Screen Display                                                                                                    | Step | User Action                                                                                                    | Screen Display                                                                                                    |
|------|-------------------------------------------------------------------------------------------------|----------------------------------------------------------------------------------------------------|------|----------------------------------------------------------------------------------------------------|----------------------------------------------------------------------------------------------------|
| 1    | Press <void></void>                                                                             | <image/>                                                                                                    | 2    | Key-in<br><password>,<br/>Please get the<br/>Void Password<br/>from TEM config<br/>(TEM -&gt;<br/>A8MBB_CONFIG -<br/>&gt; TERMINAL -&gt;<br/>Merchant<br/>Password).<br/>Press<br/><confirm> to<br/>proceed</confirm></password> | ✓       VOID       0 15 s         PLEASE ENTER MANAGER PASSWORD         ★         1       2 ABC       3 DEF         4 GHI       5 JKL       6 MNO         7 PORS       8 TUV       9 WXYZ         1       0       CONFIRM                                                                                                    |
| 3    | Key-in<br><invoice<br>NUMBER&gt;,<br/>Press<br/><confirm> to<br/>proceed</confirm></invoice<br> | ✔ VOID       ● 12 5         ENTER INVOICE NUMBER       1         I       ● Maybank         Wird Score State       ● State         Date/TimeScore XXX       ● XXXXXXX         Date/TimeScore XXXXXXXXXXXXXXXXXXXXXXXXXXXXXXXXXXXX                                                                                                    | 4    | Press <ok> to<br/>confirm</ok>                                                                                                    | ♥ VOID SALE       ● 22 5         CONFIRM       ● 20 5         \$ 4505 67** **** 7009       ▼ 505         xx/xx       ▼ 505         xx/xx       ▼ 505         xx/xx       ▼ 505         xx/xx       ▼ 505         xx/xx       ▼ 505         xx/xx       ▼ 505         xx/xx       ▼ 505         xx/xx       ▼ 505         xx/xx       ▼ 505         xx/xx       ▼ 505         xx/xx       ▼ 505         xx/xx       ■ 500         xx/xx       ■ 500 |
| 5    | Press<br><customer<br>COPY&gt; to print<br/>Customer Copy</customer<br>                         | <ul> <li>✓ VOID SALE</li> <li>✓ VOID SALE</li> <li>✓ 15 S</li> <li>✓ 15 C</li> <li>✓ 15 C</li> <li>✓</li></ul> |      |                                                                                                    |                                                                                                    |

| Step | User Action                                                                                                    | Screen Display                                                                                                    | Step | User Action                                                                                                   | Screen Display                                                                                                    |
|------|----------------------------------------------------------------------------------------------------|----------------------------------------------------------------------------------------------------|------|----------------------------------------------------------------------------------------------------|----------------------------------------------------------------------------------------------------|
| 1    | Press<br><reprint></reprint>                                                                                                    |                                                                                                    | 2    | Select:<br><reprint last<br="">Transaction&gt;, or<br/><reprint any<br="">Transaction&gt;</reprint></reprint> | <ul> <li>REPRINT O 21</li> <li>REPRINT LAST TRANSACTION</li> <li>REPRINT ANY TRANSACTION</li> </ul>                                                                                                    |
| 3    | If selected <print<br>Last<br/>Transaction&gt;,<br/>please press<br/><ok> to confirm<br/>reprint last<br/>transaction</ok></print<br> | REFUND       2.4         CONFIRM         450667*****7009         XX/XX       V/5.4         XX/XX       V/5.4         XXXXX       V/5.4         TRANSACTION       Image: Constraint of the state of the state of the sta | 4    | If selected <print any<br="">Transaction&gt;,<br/>please select<br/><host></host></print>                     | REPRINT REPRINT REPRINT LAST TRANSACTION REPRINT ANY TRANSACTION PLEASE SELECT HOSTI MBB MBB EPP 06 EPP 12                                                                                                    |
| 5    | Select<br><transaction<br>&gt; you would like<br/>to reprint</transaction<br>                                                         | REFUND       123456         SALE       1235579         SALE       1235579         NPV 000007 REF-112233445566       1235579         1       2       3       -         4       5       6       ,         7       8       9       <                                                                                                    | 6    | Press <ok> to reprint<br/>receipt</ok>                                                                        | ←       REFUND       © 24       ©         CONFIRM            450667*****7009            XX/XX       VISA           XXXXXX       VISA           TRANSACTION            REFUND            TRANSACTION            REFUND            NVOICE            000009            DATE/TIME            24/07/2216:00:10 |

#### REPRINT

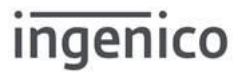

#### **Screen Display** Step **User Action** 🗟 al 🛿 11:43 1 Press <REPORT> Maybank Main transactions EZP SALE REPRINT REPORT ETTLEMENT More > MBBSG01.06 2 Select: T.11 0 17:10 REPORT <Print Details Report>, or PRINT DETAILS REPORT <Print Summary Report>, or <Reprint Last PRINT SUMMARY REPORT Settlement Report> REPRINT LAST SETTLEMENT REPORT 3 Please select <HOST> ul 0 17 REPORT PRINT DETAILS REPORT PLEASE SELECT HOST! Ⅲ Ⅲ

#### REPORT

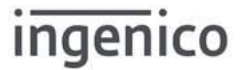

#### SETTLEMENT

| Step | User Action                                                                                                    | Screen Display                                                                                                    |
|------|----------------------------------------------------------------------------------------------------|----------------------------------------------------------------------------------------------------|
| 1    | Press <settlement></settlement>                                                                                                    |                                                                                                    |
| 2    | Key-in <password>,<br/>Please get the Settlement Password from TEM config<br/>(TEM -&gt; A8MBB_CONFIG -&gt; TERMINAL -&gt; Merchant<br/>Password).<br/>Press <confirm> to proceed</confirm></password> | ✓       SETTLEMENT       © 17 s         PLEASE ENTER MANAGER PASSWORD         ★         1       2 ABC       3 DEF         4 GHI       5 JKL       6 MNO         7 PORS       8 TUV       9 WXYZ         ④       CONFIRM |
| 3    | Select HOST,<br>Press <ok> to proceed</ok>                                                                                                    | SETTLEMENT       ① 19         SELECT HOST       ③ 19 - 3         SELECT ALL       ③ 19 - 3         BB       ③ 19 - 10         EPP 06       EPP 12         EPP 12       OK                                               |

| Step | User Action                                                                      | Screen Display                                                                                                    | Step | User Action                                                     | Screen Display                                                                                                    |
|------|----------------------------------------------------------------------------------|----------------------------------------------------------------------------------------------------|------|-----------------------------------------------------------------|----------------------------------------------------------------------------------------------------|
| 1    | Press <ezp<br>SALE&gt;</ezp<br>                                                  |                                                                                                    | 2    | Select<br><tenure></tenure>                                     | Image: Constraint of the image: Constraint of the image: Con                                                                                                    |
| 3    | Key-in<br><amount>,<br/>Press <ok> to<br/>confirm</ok></amount>                  | ► EZP SALE       ©.19       S         ENTER AMOUNT:       SGD       880.00         SGD       880.00         1       2       3         4       5       6         7       8       9         CLEAR       0       <                                                                                                    | 4    | Insert <card></card>                                            |                                                                                                    |
| 5    | Key-in <pin<br>NUMBER&gt;,<br/>Press<br/><enter> to<br/>confirm</enter></pin<br> | Image: Second second secon | 6    | Key-in<br><amount>,<br/>Press <ok> to<br/>confirm</ok></amount> | CUSTOMER COPY<br>EZP SALE<br>C EZP SALE<br>C EZP SALE<br>C EZP SALE<br>C EZP SALE<br>C EZP SALE<br>C EZP SALE<br>C EZP SALE<br>C EZP SALE<br>C EXP C EXP<br>C EXP C EXP<br>C EXP<br>C EXP C EXP<br>C EXP |

#### **INSTALMENT SALE (EZP SALE)**

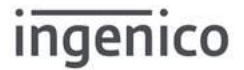

| Step | User Action                                                                                                | Screen Display                                                                                                    | Step | User Action                                                             | Screen Display                                                                                                    |
|------|----------------------------------------------------------------------------------------------------|----------------------------------------------------------------------------------------------------|------|-------------------------------------------------------------------------|----------------------------------------------------------------------------------------------------|
| 1    | Press <sale></sale>                                                                                        | <image/>                                                                                                    | 2    | Key-in<br><amount>,<br/>Press <ok> to<br/>confirm</ok></amount>         | <ul> <li>✓ SALE</li> <li>● 14 s</li> <li>● 14 s</li> <li>● 14 s</li> <li>● 14 s</li> <li>● 14 s</li> <li>■ 1,234.56</li> <li>1 2 3</li> <li>4 5 6</li> <li>7 8 9</li> <li>CLEAR 0</li> <li>○ K</li> </ul> |
| 3    | Key-in <card<br>NUMBER&gt;,<br/><expires><br/>Press<br/><enter> to<br/>confirm</enter></expires></card<br> | SALE     3     5       4506670842667009     2     3       EXPIRES     0333     -       PLEASE CHECK THE CARD NUMBER CAREFULLY     1     2     3       1     2     3     -       4     5     6     .       7     8     9     < | 4    | Press<br><customer<br>COPY&gt; to print<br/>Customer Copy</customer<br> | CUSTOMER COPY                                                                                                    |

### MANUAL ENTRY SALE

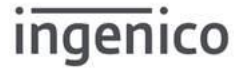

| Step | User Action                                                                      | Screen Display                                                                                                    | Step | User Action                                                             | Screen Display                                                                                                    |
|------|----------------------------------------------------------------------------------|----------------------------------------------------------------------------------------------------|------|-------------------------------------------------------------------------|----------------------------------------------------------------------------------------------------|
| 1    | Press<br><more></more>                                                           | A transactions<br>A transactions<br>A transactions | 2    | Press <pre-<br>AUTH&gt;</pre-<br>                                       | Image: Series of Series of Series o      |
| 3    | Key-in<br><amount>,<br/>Press <ok><br/>to confirm</ok></amount>                  | ♥RE-AUTH       0 22         ENTER AMOUNT:       1,234.56         1       2       3         4       5       6         7       8       9         CLEAR       0          OK                                                                                                    | 4    | Insert <card></card>                                                    |                                                                                                    |
| 5    | Key-in <pin<br>NUMBER&gt;,<br/>Press<br/><enter> to<br/>confirm</enter></pin<br> | ★ ■ 1032         ← INPUT OFFLINE PIN (15 times)         PLEASE COVER YOUR PIN         EXECUTE FIN OR PRESS - SATERS         SGD 1, 234.56         PLEASE ENTER FIN OR PRESS - ENTER- TO DYPASS         *****         1       2         3       4         5       6         7       8       9         0       Enter         Cancel       0                                                                                                    | 6    | Press<br><customer<br>COPY&gt; to print<br/>Customer Copy</customer<br> | PREAUTH     O 23 5     O 23 5     O 23 5     O 23 5     O 24     O 24     O 25     O 25 |

#### PRE-AUTH

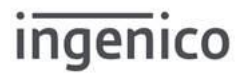

| Step | User Action                                                                                                    | Screen Display                                                                                                    | Step | User Action                                                                                                    | Screen Display                                                                                                    |
|------|----------------------------------------------------------------------------------------------------|----------------------------------------------------------------------------------------------------|------|----------------------------------------------------------------------------------------------------|----------------------------------------------------------------------------------------------------|
| 1    | Press <more></more>                                                                                                    |                                                                                                    | 2    | Press<br><offline< td=""><td>Constant   Constant   Const</td></offline<> | Constant   Constant   Const |
| 3    | Key-in <password>,<br/>Please get the Offline<br/>Password from TEM<br/>config (TEM -&gt;<br/>A8MBB_CONFIG -&gt;<br/>TERMINAL -&gt; Offline<br/>Password).<br/>Press <confirm></confirm></password> |                                                                                                    | 4    | Key-in<br><amount>,<br/>Press <ok><br/>to confirm</ok></amount>                                                                                                    | CLEAR 0 CK                                                                                                    |
| 5    | Insert <card></card>                                                                                                    | COFFLINE                                                                                                    | 6    | Key-in<br><approval<br>CODE&gt;,<br/>Press<br/><enter> to<br/>confirm</enter></approval<br>                                                                                                    | <ul> <li>✓ OFFLINE</li> <li>Ø 22 C</li> <li>APPROVAL CODE</li> <li>1 2 3 4 5 6 7 8 9 0</li> <li>@ # \$ % &amp; - + ( )</li> <li>✓ * " : ; ! ? </li> <li>ABC , _ / . </li> </ul>                                                                                                    |
| 7    | Press <customer<br>COPY&gt; to print<br/>Customer Copy</customer<br>                                                                                                    | OPFLINE SALE     OPFLINE SALE     OPFLINE SALE     OPFLINE SALE     SALE     SA |      |                                                                                                    |                                                                                                    |

#### **OFFLINE SALE**

| Step | User Action                                                                                                    | Screen Display                                                                                                    | Step | User Action                                                             | Screen Display                                                                                                    |
|------|----------------------------------------------------------------------------------------------------|----------------------------------------------------------------------------------------------------|------|-------------------------------------------------------------------------|----------------------------------------------------------------------------------------------------|
| 1    | Press <more></more>                                                                                                    | A DESSON OF A                                                                                                    | 2    | Press <refund></refund>                                                 | Constant   Constant   Const                                                                                                    |
| 3    | Key-in<br><password>,<br/>Please get the<br/>Refund Password<br/>from TEM config<br/>(TEM -&gt;<br/>A8MBB_CONFIG -<br/>&gt; TERMINAL -&gt;<br/>Refund Password).<br/>Press <confirm></confirm></password> | ✓         REFUND         @ 23         2           PLEASE ENTER MANAGER PASSWORD           *           1         2         ABC         3         DEF           4         GH         5         JAL         6         MNO           7         PGRS         8         TUV         9         WYZZ           (CONFIRM)         (CONFIRM)         (CONFIRM)                                                                                                    | 4    | Key-in<br><amount>,<br/>Press <ok> to<br/>confirm</ok></amount>         | ←       REFUND       © 21       2         ENTER AMOUNT:       I,234.56         1       2       3         4       5       6         7       8       9         CLEAR       0       ⊠         OK                                                                                                    |
| 5    | Insert <card></card>                                                                                                    | REFUND<br>REFUND<br>CARACARA<br>PRESENT CARD<br>PRESENT CARD<br>PRESENT CARD<br>CARACARA<br>CARACARA<br>CARACARA<br>CARACARA<br>CARACARARA<br>CARACARARARA<br>CARACARARARA<br>CARACARARARA<br>CARACARARA<br>CARACARARA<br>CARACARARA<br>CARACARARA<br>CARACARARA<br>CARACARARA<br>CARACARARA<br>CARACARARA<br>CARACARARA<br>CARACARARA<br>CARACARARA<br>CARACARARA<br>CARACARARARA<br>CARACARARARA<br>CARACARARARA<br>CARACARARARA<br>CARACARARARA<br>CARACARARARA<br>CARACARARARA<br>CARACARARARARA<br>CARACARARARARA<br>CARACARARARARA<br>CARACARARARARARARA<br>CARACARARARARARARARARA<br>CARACARARARARARARARARARARARARARARARARAR | 6    | Press<br><customer<br>COPY&gt; to print<br/>Customer Copy</customer<br> | REFUND<br>CANABLE AND CONTRACTION APPROVED<br>CANABLE AND CONTRACTION APPROVED<br>CANABLE AND CONTRACTION APPROVED<br>CANABLE AND CONTRACTION APPROVED<br>TABLE AND CONTRACTION APPROVED<br>TABLE AND CONT |

#### REFUND

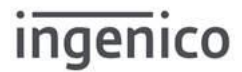

| Step | User Action                                                             | Screen Display                                                                                                    | Step | User Action                                                                                                    |                                                                                             | Screen Display                                                                                                    |
|------|-------------------------------------------------------------------------|----------------------------------------------------------------------------------------------------|------|----------------------------------------------------------------------------------------------------|---------------------------------------------------------------------------------------------|----------------------------------------------------------------------------------------------------|
| 1    | Press <sale></sale>                                                     |                                                                                                    | 2    | Key-in <amount>,<br/>Press <ok> to confirm</ok></amount>                                                                                                    |                                                                                             | <ul> <li>&lt; SALE 0 1131</li> <li>ENTER AMOUNT:</li> <li>SGD 1,234.56</li> <li>1 2 3</li> <li>4 5 6</li> <li>7 8 9</li> <li>CLEAR 0 &lt;</li> <li>OK</li> </ul>                                                                                                    |
| 3    | Tap <card></card>                                                       | <br>SGD 1,234.56<br>PRESENT CARD<br>D<br>                                                                                                    | 4    | [If sales amount ab<br>PIN required]<br>Cardholder key-in <<br>Press <enter> to<br/>SALES<br/>AMOUNT*<br/>SGD 0.01 –<br/>200.00<br/>SGD 200.01 and<br/>above<br/>* May be changed,<br/>bank latest policy.</enter> | ove SGD200,<br><pin>,<br/>confirm<br/>PIN<br/>REQUIRED*<br/>NO<br/>YES<br/>subject to</pin> | Image: Control of the second second seco |
| 5    | Press<br><customer<br>COPY&gt; to print<br/>Customer Copy</customer<br> | CUSTOMER COPY<br>ADDRES<br>CONSTRUCTION<br>CONSTRUCTION<br>CONSTRU |      |                                                                                                    |                                                                                             |                                                                                                    |

#### SALE – CONTACTLESS SALE

| Step | User Action                                          | Screen Display                                                                        | Step | User Action                    | Screen Display                                                                                                    |
|------|------------------------------------------------------|---------------------------------------------------------------------------------------|------|--------------------------------|----------------------------------------------------------------------------------------------------|
| 1    | Press <more></more>                                  |                                                                                       | 2    | Press<br><merchant></merchant> | <image/> Image: Constraint of the second second sec                             |
| 3    | Press<br><manual<br>REVERSAL&gt;</manual<br>         | <ul> <li>MERCHANT</li> <li>21</li> <li>MANUAL REVERSAL</li> <li>REBOOT ECR</li> </ul> | 4    | Please select<br><host></host> | <ul> <li>MERCHANT</li> <li>MARKLAL REVERSAL</li> <li>REBOOT ECR</li> <li>REBOOT ECR</li></ul> |
| 5    | Press <yes><br/>to print<br/>Customer<br/>Copy</yes> | MERCHANT 20<br>MANUAL REVERSAL<br>REBOOT ECR<br>PRINT CUSTOMER COPY<br>NO YES         |      |                                |                                                                                                    |

#### MANUAL REVERSAL

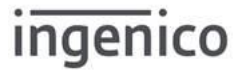